# Solid.

Bep.1/21.07.22

### СЪДЪРЖАНИЕ

Начало и регистрация на АДМИНИСТРАТОР – стр. 3 Забравена парола – стр. 4 Регистрация на врата – стр. 5 Добавяне на нов потребител – стр. 6 Вид достъп – постоянен – стр. 7 Вид достъп – временен – стр. 8 Вид достъп – повтарящ се – стр. 9 Регистрация на ПОТРЕБИТЕЛ – стр. 10 Добавяне на безконтактни карти към нов потребител – стр. 11 Добавяне на пръстов отпечатък към нов потребител – стр. 12 Добавяне на нова врата – стр. 13 Добавяне на карта към врата – стр. 14 Добавяне на пръстов отпечатък към врата – стр. 15 Подаване на сигнал за врата – стр. 16 Редактиране на потребител – стр. 17 Смяна на език – стр. 18 Смяна на тема – стр. 19 Въвеждане на ПИН код или Биометрия – стр. 20 Персонализация на главно меню – стр. 21 Настройка аларма – стр. 22 Настройка режим на вратата – стр. 23 Настройка таймер за автоматично заключване - стр. 24 Настройка сензори – стр. 25 Смяна на врата – при повече от една врати – стр. 26 История на достъп, смяна на врата за история на достъп – стр. 27 Събития за врата - филтри за достъп – стр. 28 Събития за врата - филтри за аларма и сензори – стр. 29 Отключване и заключване на врата – стр. 30

П. На<mark>тисн</mark>ете заглавие за бърз достъп.

# Начало и регистрация на АДМИНИСТРАТОР

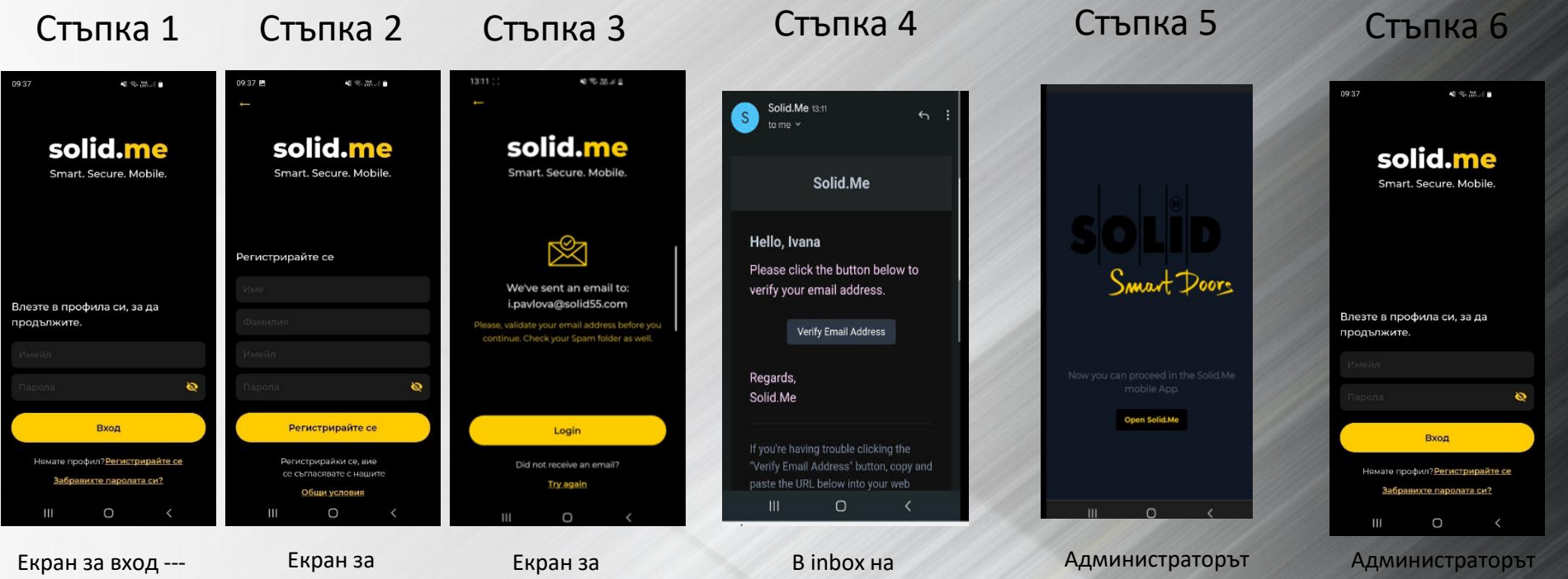

>ако администраторът няма регистрация в приложението, трябва да натисне бутон **Регистрирайте се**. екран за регистрация на администратор трябва да следва стъпките и ще получи потвърждение за успешна регистрация на имейла, който е оставил. Екран за потвърждение, че е изпратена инструкция на въведения имейл. В inbox на имейла е получено съобщение за потвърждение на имейл адреса. Администрато рът трябва да натисне бутон Verify Email Address. Администраторът вече е в екран за потвърждение, че регистрацията на профила му е завършена.

Администраторът отново е на екран за вход в приложението. Там въвежда имейл и парола, с които е направил регистрацията си.

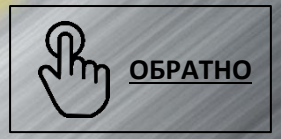

### Забравена парола

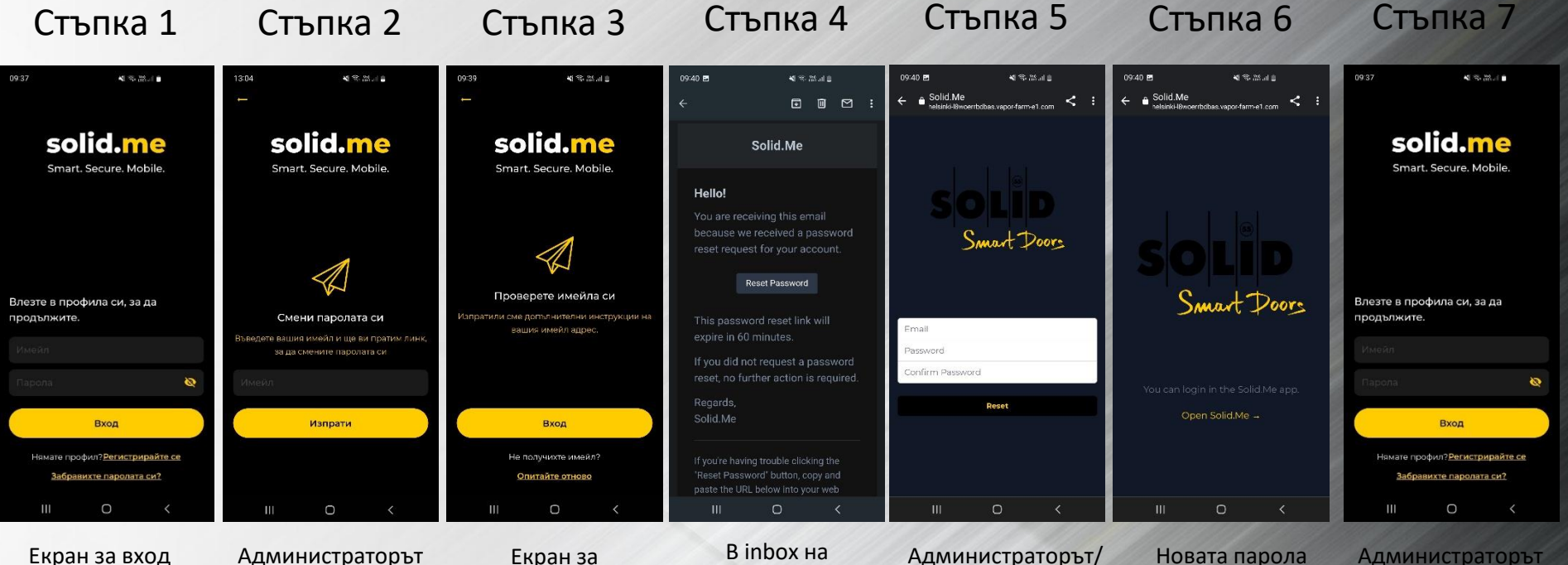

Екран за вход Ако администраторът/ потребителят е забравил паролата си, трябва да натисне линк под ВХОД – Забравихте паролата си

Администраторът /потребителят трябва да въведе имейла, с който е регистриран – ще получи линк за смяна на паролата.

тът Екран за т потвърждение, де че е изпратена о е инструкция на це въведения а имейл. В inbox на имейла е получено съобщение за смяна на парола. За да смени паролата си, администраторът /потребителят трябва да натисне бутона Reset Password. Администраторът/ потребителят вече е в екран за въвеждане на имейла, с който е регистриран и задаване на нова парола.

Новата парола е въведена. Администраторът /потребителят отново е на екран за вход в приложението. Там въвежда имейл, с който е регистриран и новата си парола.

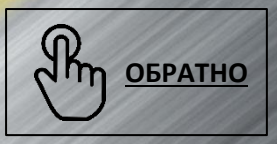

#### Регистрация на врата

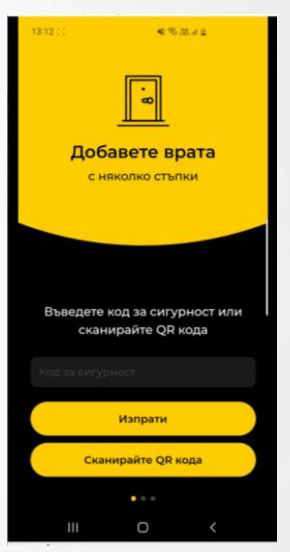

Стъпка 1

След регистрацията на профила си, администраторът трябва да регистрира вратата си. Това става с натискане на **Сканирай QR кода.** Администраторът трябва да е регистрирал свой пръстов отпечатък, да бъде до вратата, която по време на регистрацията в приложението трябва да е отворена и в ръчен режим на заключване!

Стъпка 2

Сканиране на QR код, който е залепен на вратата от страната на пантите.

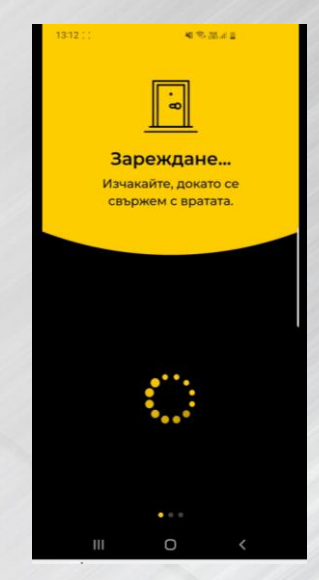

Стъпка 3

Екран за потвърждение, че кодът е сканиран Стъпка 4

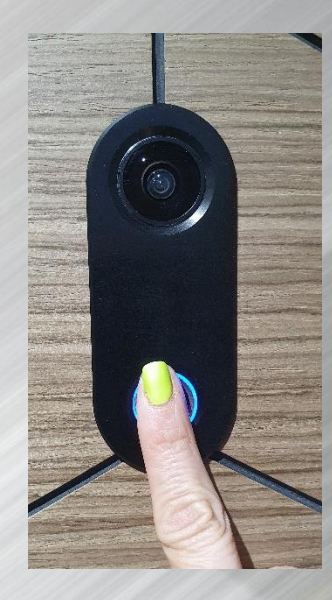

Чува се звукова индикация от вратата. Администрато рът трябва да постави регистрирания си пръст, за да регистрира вратата в приложението.

#### Стъпка 5

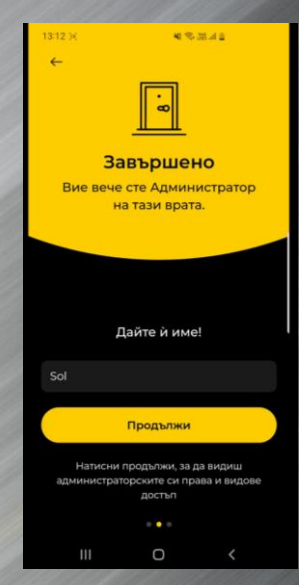

Екран с потвърждение, че вратата е Дайте име на вратата си и натиснете **Продължи.** 

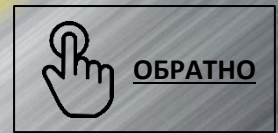

5

# Добавяне на нов потребител

Стъпка 1

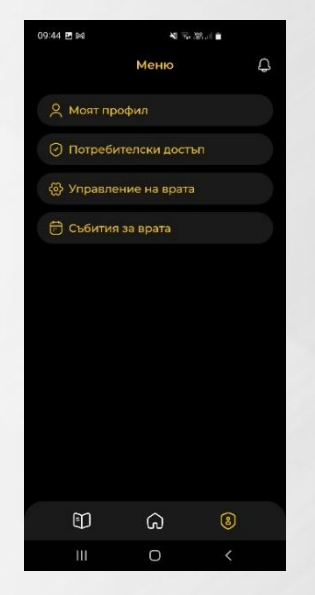

За Добавяне на нов потребител се влиза в Главно меню и подменю Потребителски достъп

#### Стъпка 2

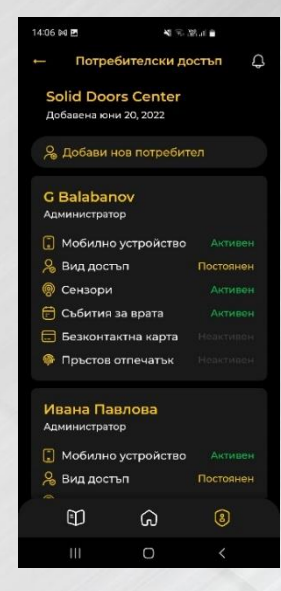

В потребителски достъп се виждат всички, които имат достъп до вратата. Под името на вратата се влиза в Добави нов потребител Стъпка 3

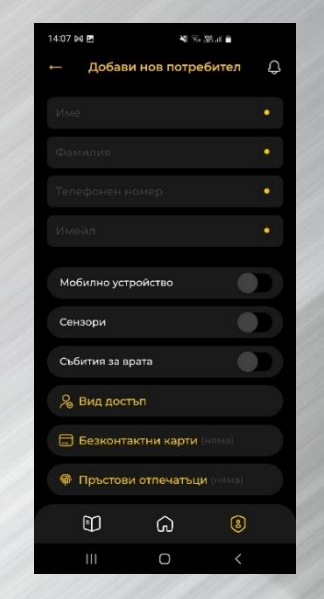

Въвеждат се данните на новия потребител, какъв достъп се дава, какъв е видът на достъп – постоянен, временен или повтарящ се, какъв метод на достъп се дава.

#### Стъпка 4

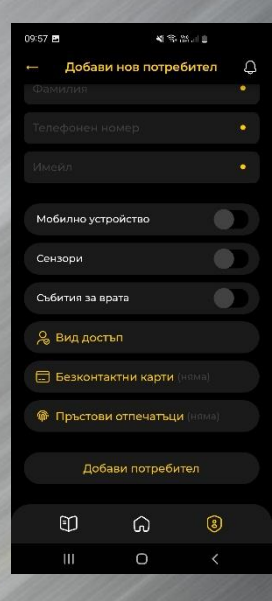

След въвеждане на всички данни и при натискане на Добави потребител, той вече може да управлява вратата.

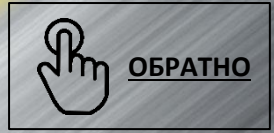

# Вид достъп - постоянен

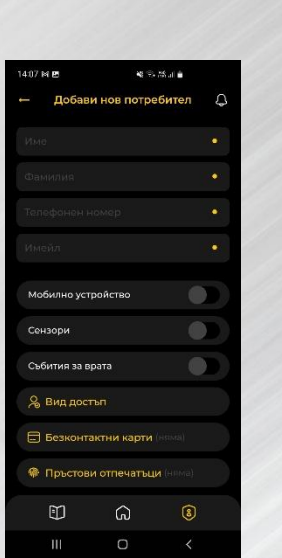

Стъпка 1

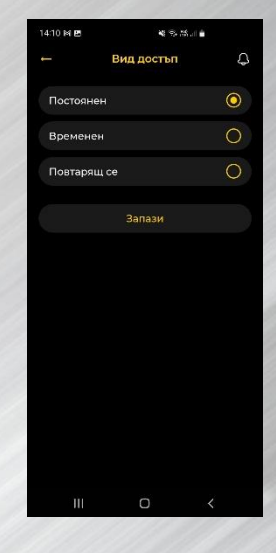

Стъпка 2

Подменю Потребителски достъп ---> Добави нов потребител ---> Вид достъп. При чекиране на Постоянен достъп и Запази – потребителят има постоянен достъп.

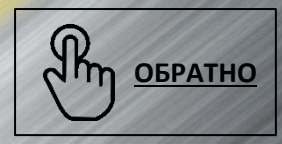

7

#### Вид достъп - временен

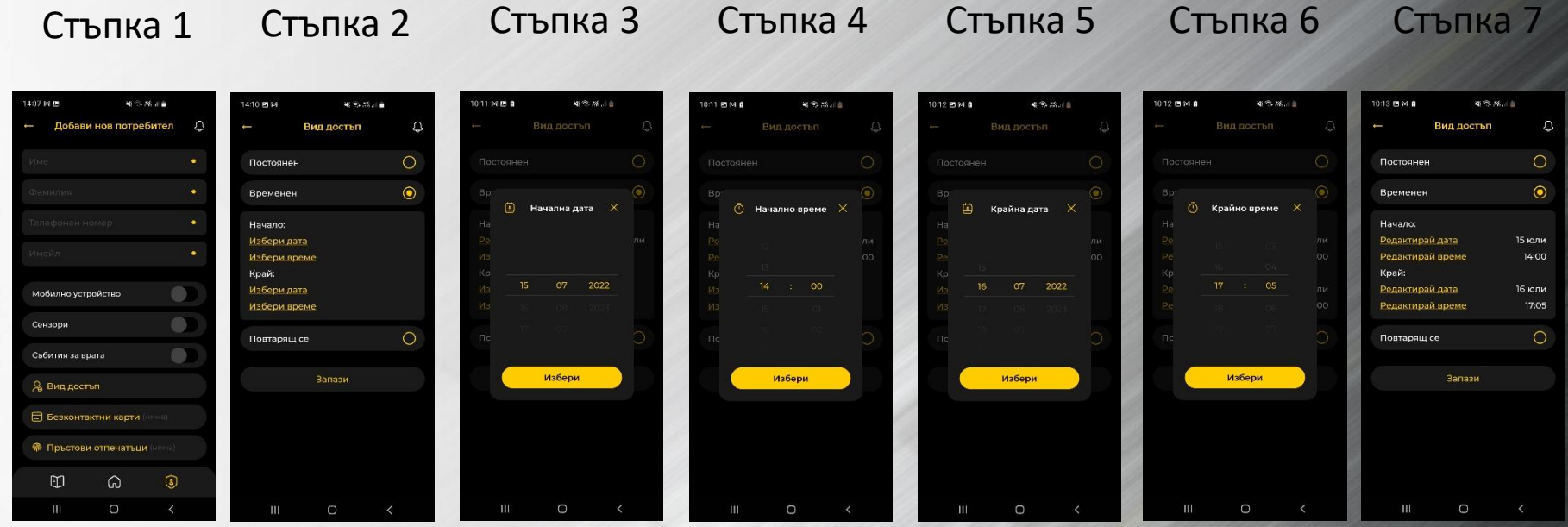

Подменю Потребителски достъп ---> Добави нов потребител ---> Вид достъп. При чекиране на Временен достъп, трябва да се избере начало и край на достъпа.

Временният достъп е тип еднократен и се задават начални и крайни дата и час. Те могат да се редактират.

След натискане на Запази, потребителят има достъп само за определеното време.

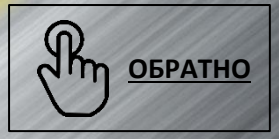

#### Вид достъп – повтарящ се

#### Стъпка 1

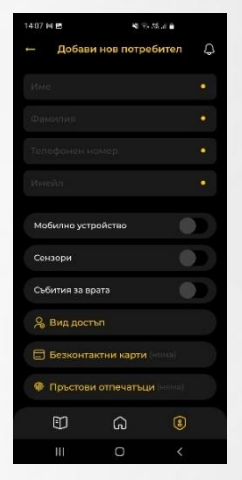

Подменю Потребителски достъп ---> Добави нов потребител ---> Вид достъп.

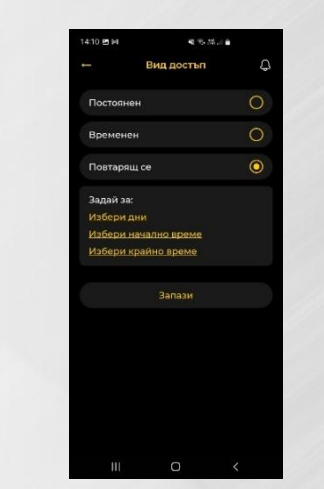

Стъпка 2

При чекиране на Повтарящ се достъп, трябва да се избере ден, няколко дни или всеки ден, начало и край на достъпа.

#### Стъпка 3

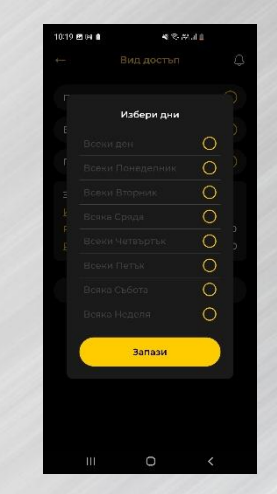

Подменю с опции за повтарящ се достъп.

#### Стъпка 5

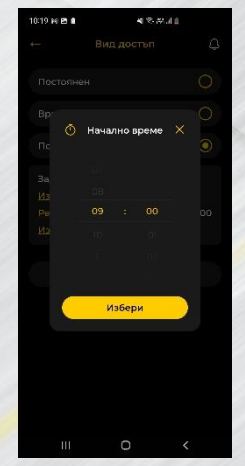

Задава се начално време

#### Стъпка 4

| 10:19 <b>E</b> | IN <b>1</b> 48# | 4.4 | 10:19 🖻 (H | <b>1 4</b> 2.5 |   | 10:19 | EN∎ 4%#          |   |
|----------------|-----------------|-----|------------|----------------|---|-------|------------------|---|
|                |                 | Ą   |            |                |   | .+    |                  |   |
|                | Избери дни      | 2   | ſ          | Избери дни     |   | 1     | Избери дни       |   |
|                | Всеки ден       | 0   | Be         |                | 0 |       |                  | С |
|                |                 | 0   | Bo         | еки Понеделник | 0 |       | Всеки Понеделник | 0 |
|                |                 | 0   | E Bo       |                | 0 |       |                  | С |
|                |                 | 0   | k Be       |                | 0 | 1 A   | Всяка Сряда      | 0 |
|                |                 | 0   | E Be       |                | 0 |       |                  | С |
|                |                 | 0   | Be         |                | 0 |       | Всеки Петък      | 0 |
|                |                 | 0   | Bo         |                | 0 |       |                  | C |
|                |                 | 0   | Be         |                | 0 | 8     |                  | C |
|                | Запази          |     |            | Запази         |   | 8     | Запази           |   |
|                |                 |     |            |                |   |       |                  |   |
|                |                 |     |            |                |   |       |                  |   |

Може да се избере всеки ден, един ден и поредица от дни от седмицата.

Стъпка 6

Крайно време

Избери

Задава се

крайно време

42.2.11

Стъпка 7

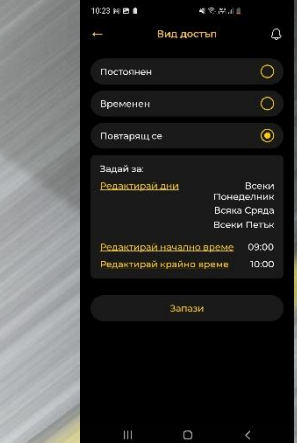

След натискане на Запази, потребителят има достъп за определеното време.

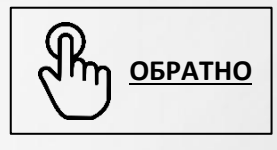

# Регистрация на ПОТРЕБИТЕЛ

♥⊿ 🔒 69%

Стъпка 3

Solid.Me 14:31

Hello, Atanas

Solid.Me

#### Стъпка 1

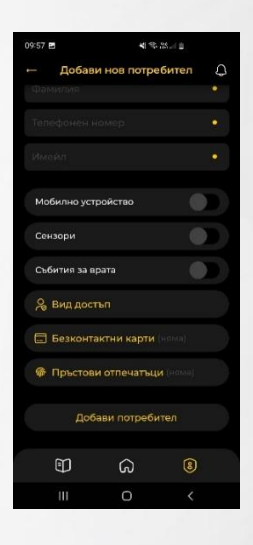

След въвеждане на данните и определяне на възможностите за достъп на новия потребител, администраторът трябва да потвърди с натискане на бутон Добави потребител.

#### Стъпка 2

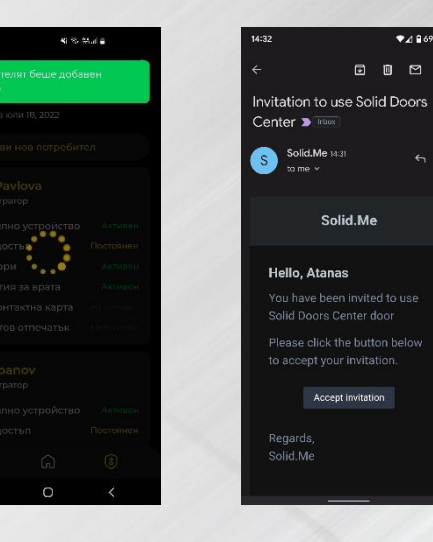

Потвърждение, че новият потребител е добавен към вратата.

Потребителят ще получи имейл с покана да използва Solid.Me, която трябва да потвърди, натискайки Accept Invitation.

Следва екран със задаване на парола, с която потребителят ще влиза в приложението.

Стъпка 4

← ⊖ Solid.Me

assword nfirm Password ♥⊿ 🔒 69%

< 🦁

Smart Doors

Потвърждение за създаване на паролата.

Стъпка 5

← 合 Solid.Me

#### Стъпка 6

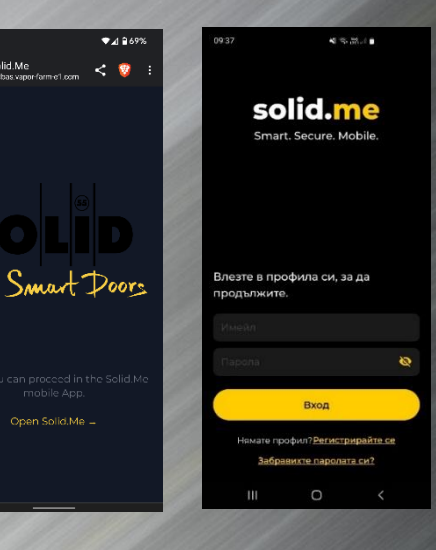

Потребителят отново е на екран за вход в приложението. Там въвежда имейл, с който е регистриран и новата си парола.

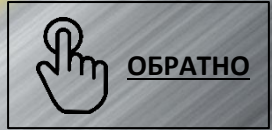

# Добавяне на безконтактни карти към нов потребител

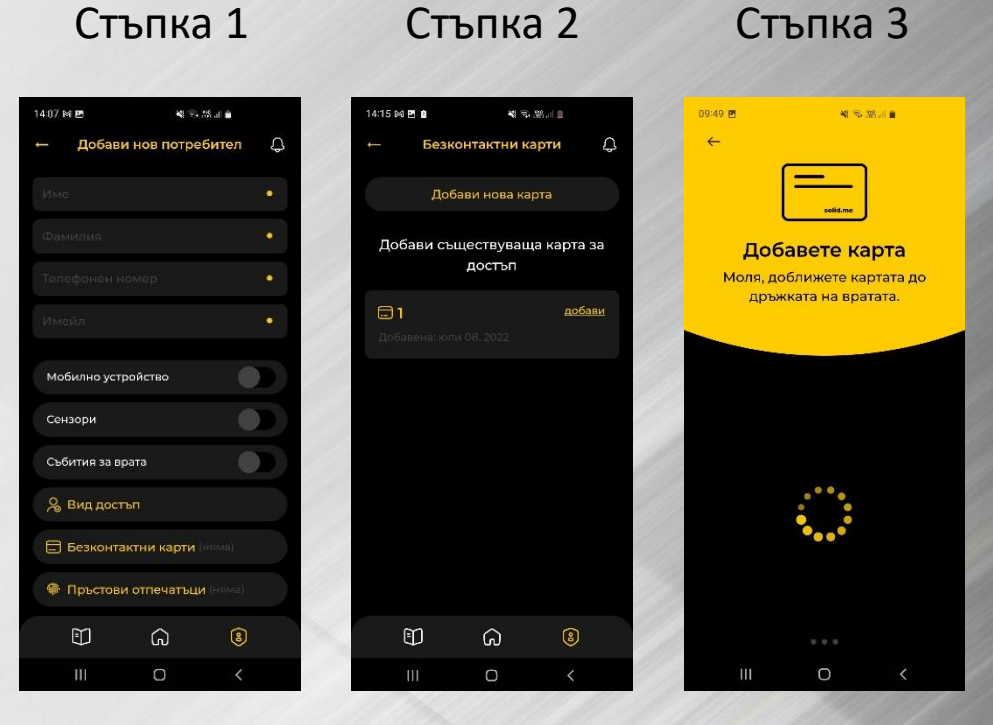

Подменю Потребителски достъп ---> Добави нов потребител ---> Безконтактни карти

ДОБАВЯНЕ НОВА КАРТА Подменю Безконтактни карти ---> Добави нова карта

Следват се инструкциите, описани на екрана

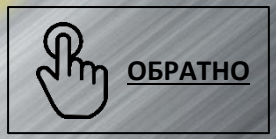

# Добавяне на пръстов отпечатък към нов потребител

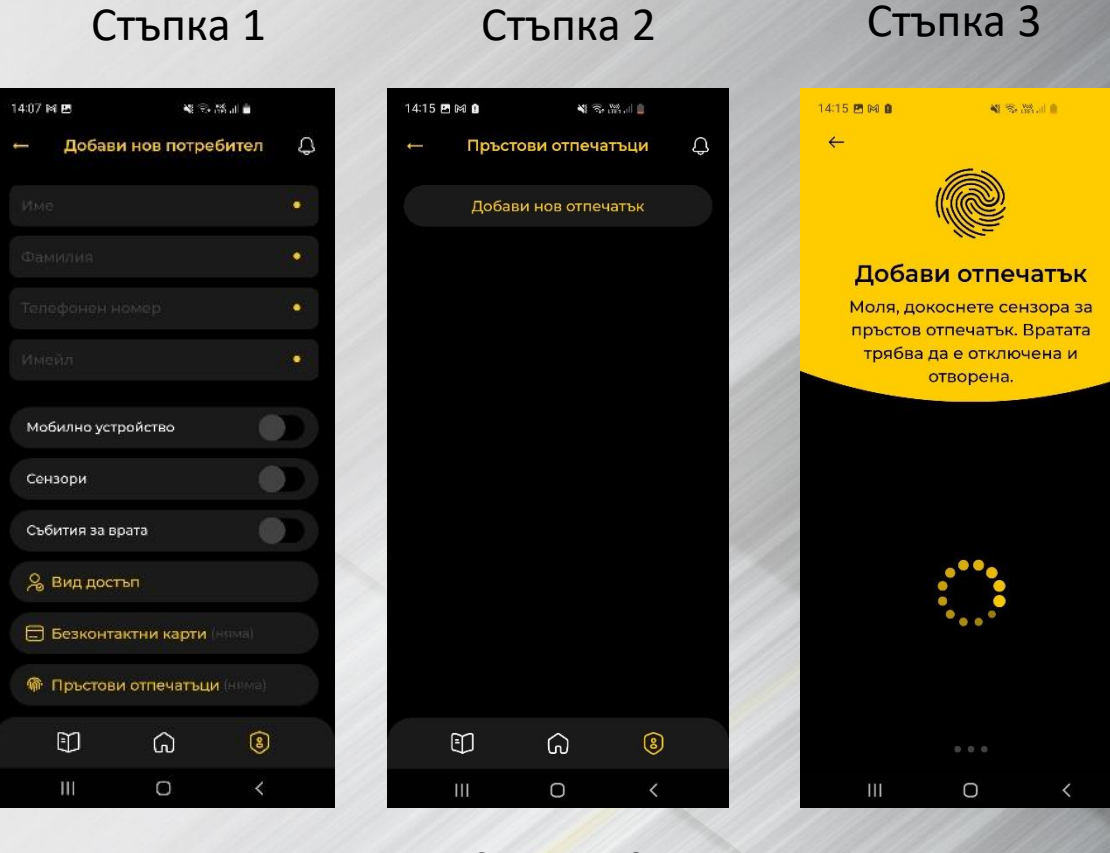

Подменю Потребителски достъп ---> Добави нов потребител ---> Пръстови отпечатъци ДОБАВЯНЕ НОВА КАРТА Подменю Пръстови отпечатъци ---> Добави нов отпечатък

Следват се инструкциите, описани на екрана

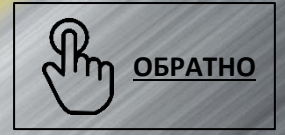

# Добавяне на нова врата

Стъпка 1

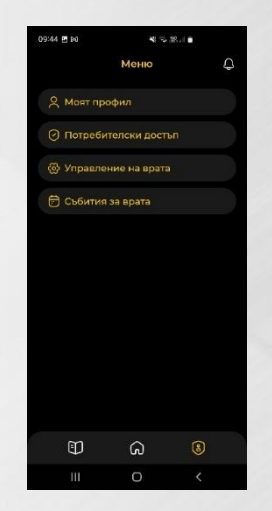

За Добавяне на нов потребител се влиза в Главно меню и подменю Потребителски достъп

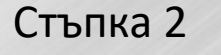

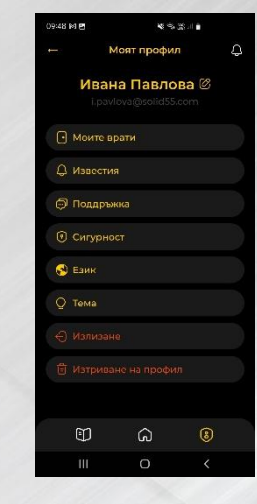

Профил на администратор /подменю Моите врати

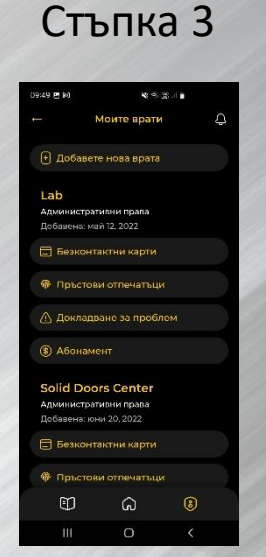

Подменю Моите врати ---> Добавете нова врата Стъпка 4

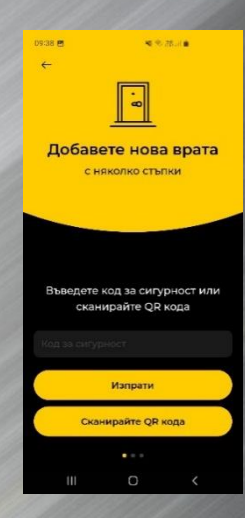

Сканира се QR кодът на вратата и се следват стъпките.

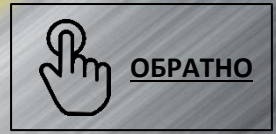

#### Добавяне на карта към врата

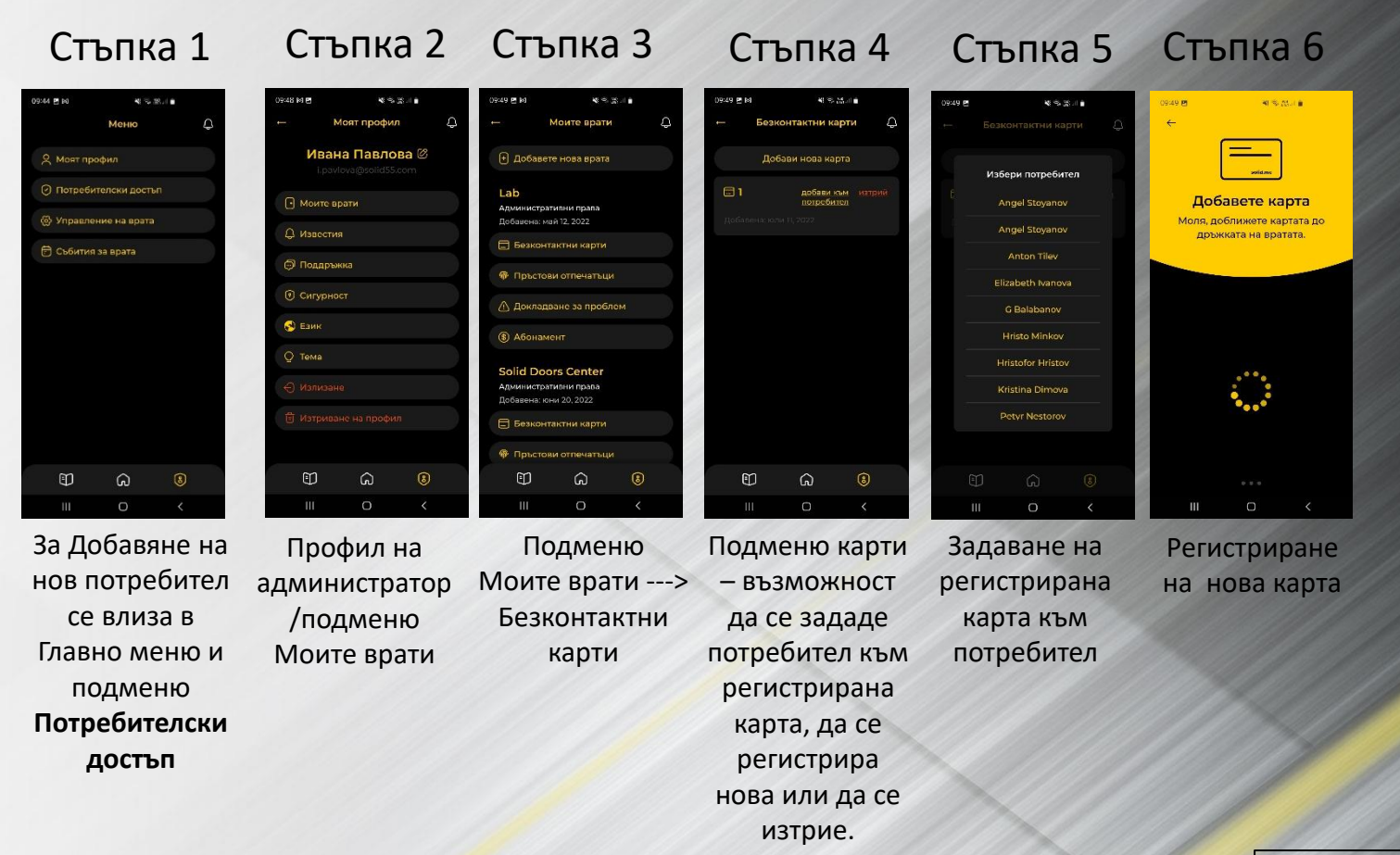

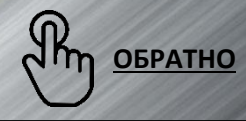

#### Добавяне на пръстов отпечатък към врата

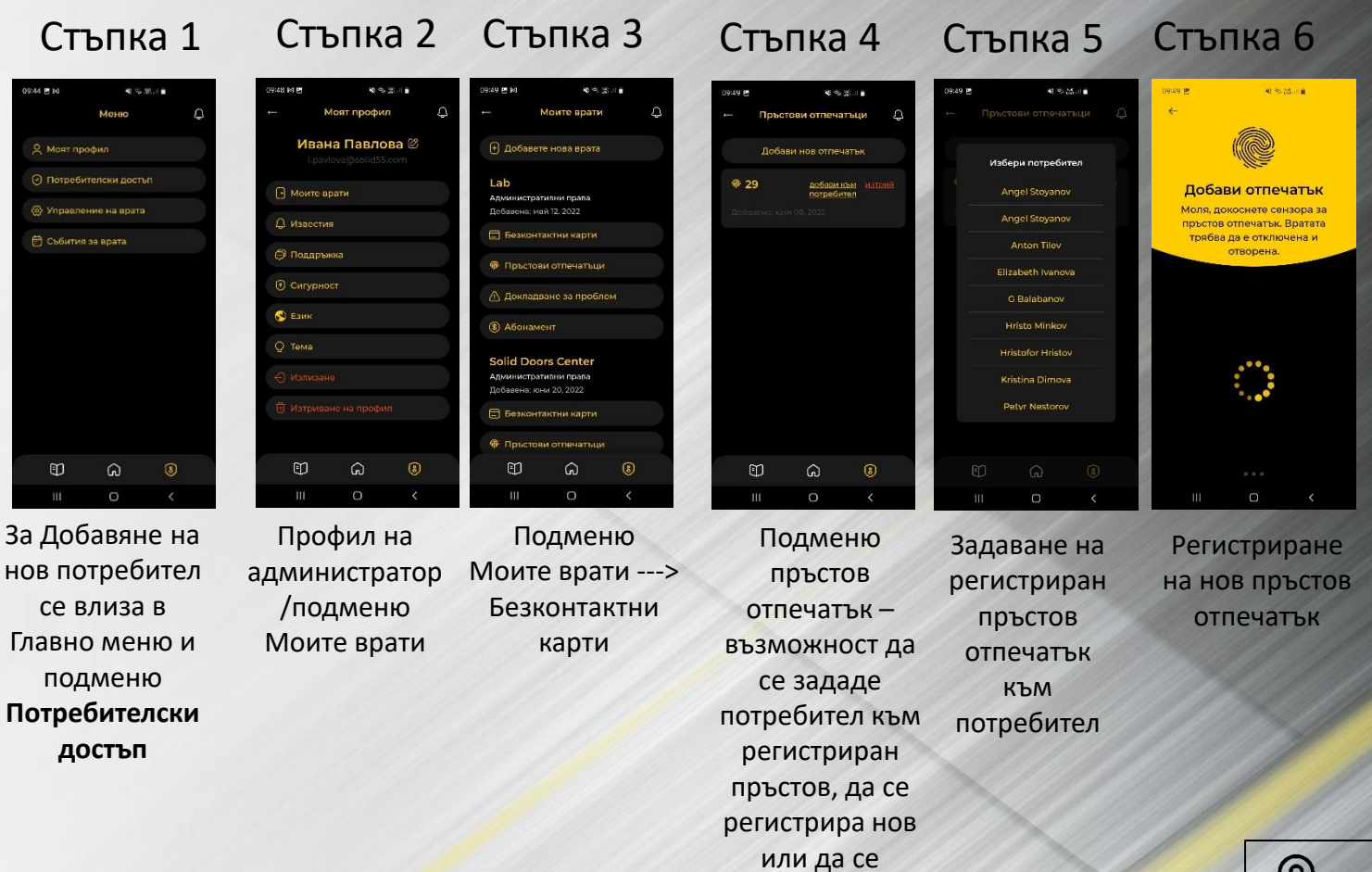

изтрие.

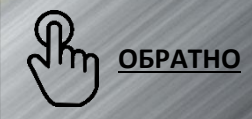

#### Подаване на сигнал за врата

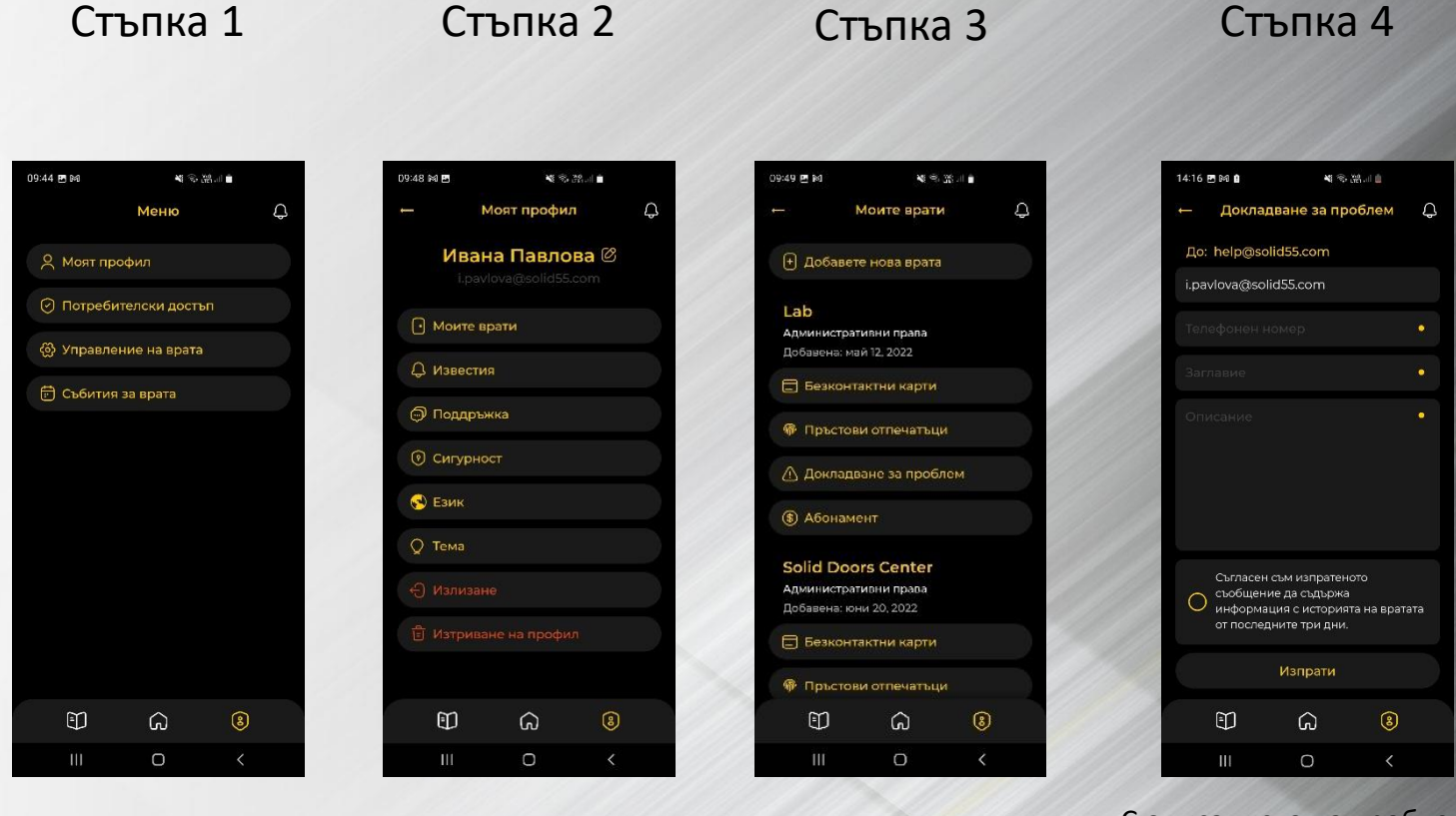

Главно меню ---> подменю Моят профил Моят профил ---> подменю Моите врати Моите врати ---> Докладване за проблем С описанието на проблема, администраторът/потребителят дава съгласието си да изпрати техническа информация за вратата

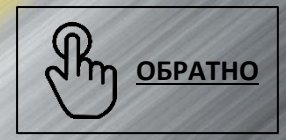

# Редактиране на потребител

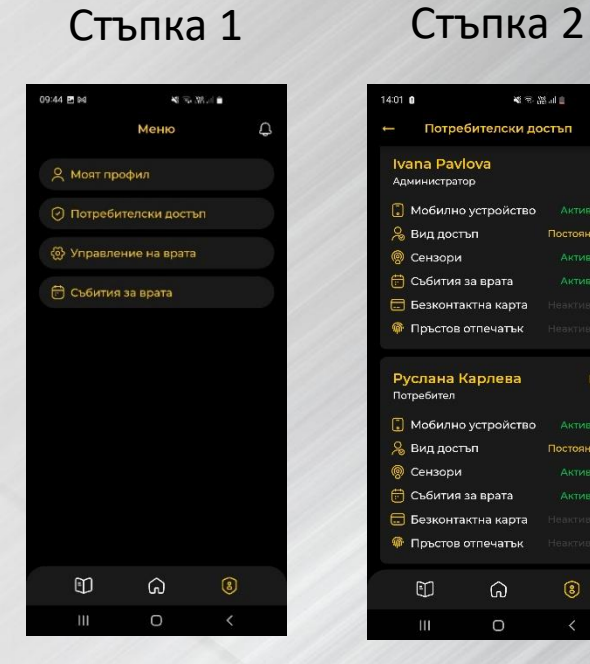

За редактиране на потребител се влиза в Главно меню и подменю Потребителски достъп

Потребителите могат да се редактират при натискане на молива до името им.

ଜ

4

Постоянен

Постоянен

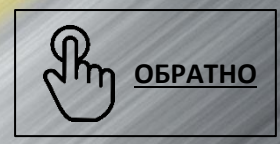

17

#### Смяна на език

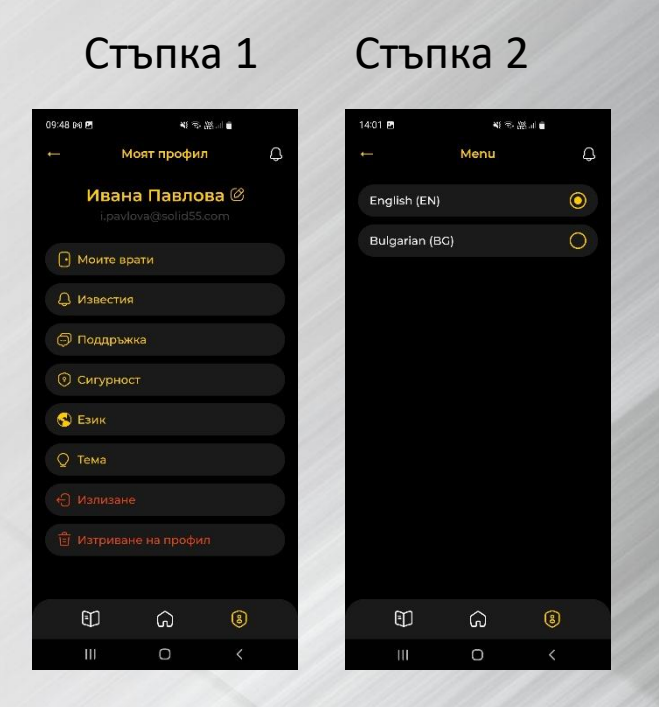

Подменю Профил на администратор /потребител ---> подменю Език Подменю Език с възможност за избор между Български или Английски

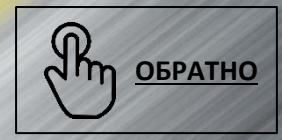

18

#### Смяна на тема

Стъпка 1

14:02 🖪 14:01 🖻 ●に紹示 御 09:48 00 🖪 美術 第三日 41 字 語言言 C Solid Doors Center Моят профил ← Тема Φ Ивана Павлова 🖄 0 Тъмна тема Режим на врата Механична брава ۲ Светла тема Ръчен Отключена Врата Бутон на вратата Д Известия Активен Затворена 🗇 Поддръжка Напрежение на Външна батерия температура 13.5 V 😪 Език **Q** Тема 6 Докоснете, за да заключите 1 G 8 G 0

Стъпка 2

Подменю Профил на администратор /потребител ---> подменю Тема Подменю Тема с възможност за избор между светла и тъмна тема на приложението

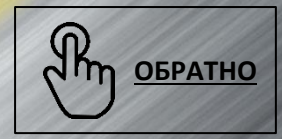

#### Въвеждане на ПИН код или Биометрия

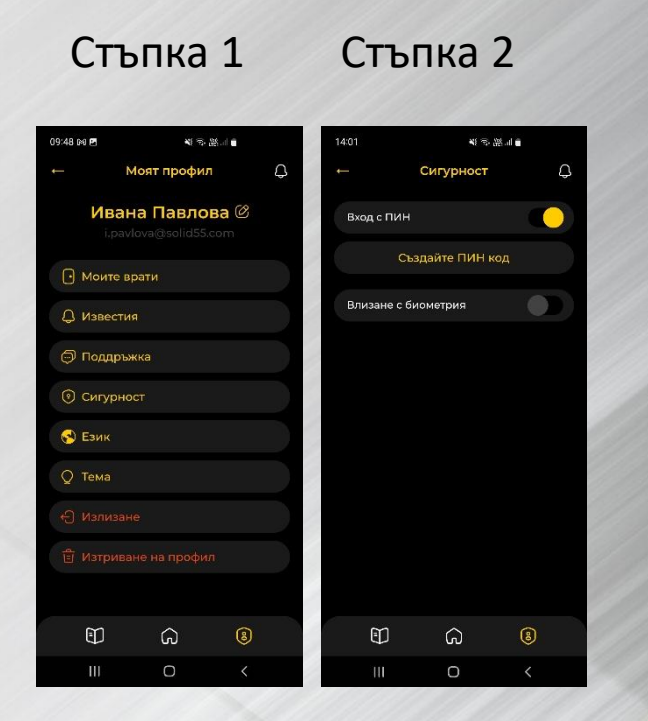

Подменю Профил на администратор /потребител ---> подменю Сигурност Подменю Сигурност с възможност за задаване на ПИН или биометрия за влизане в приложението

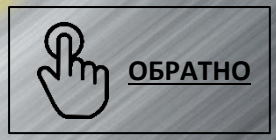

#### Персонализация на главно меню

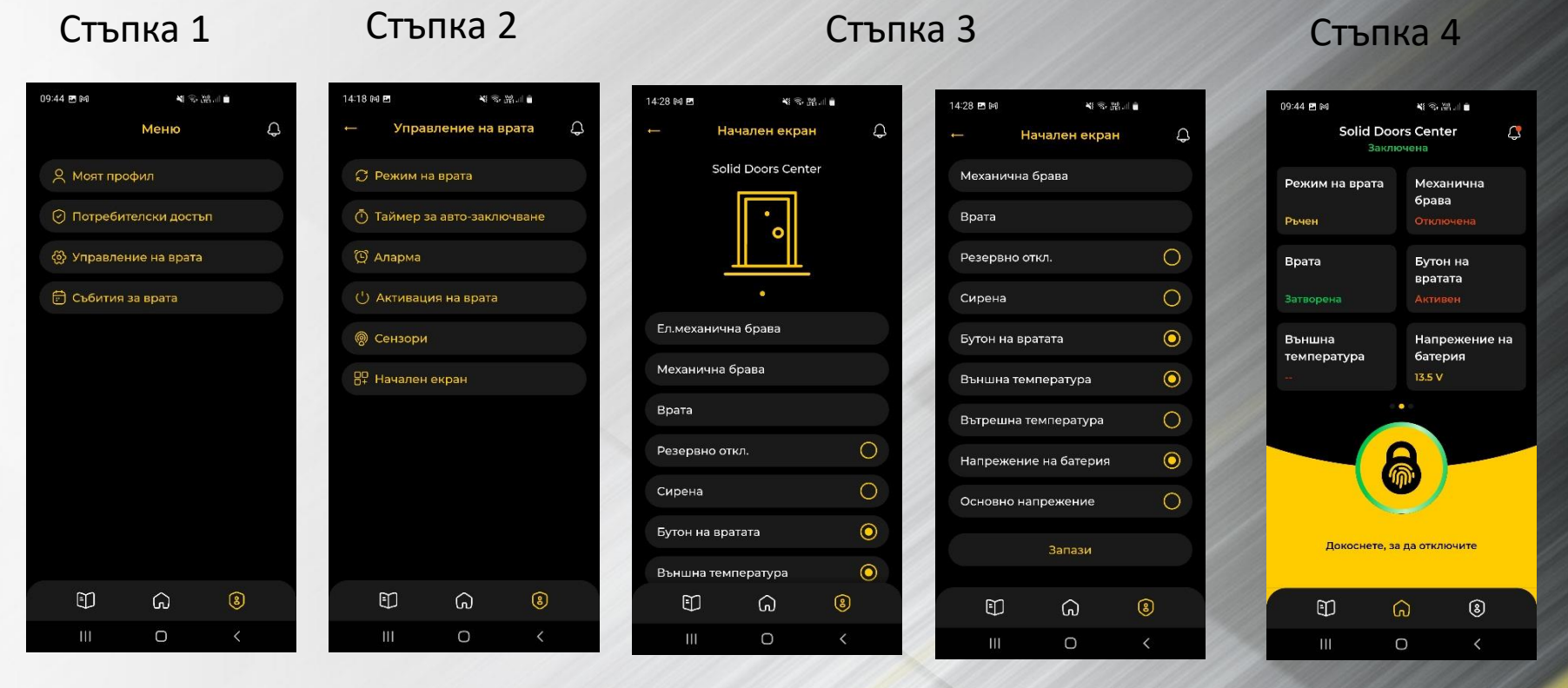

Главно меню ---> подменю Моят профил Управление на врата ---> подменю Начален екран

Администраторът може да избере до 3 елемента, които да добави в началния си екран. Другите три са задължителни елементи, които не могат да се сменят – ел.механична брава, механична брава и врата. След направените отметки, заглавната страница е с избраните показатели.

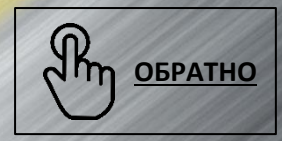

# Настройка аларма

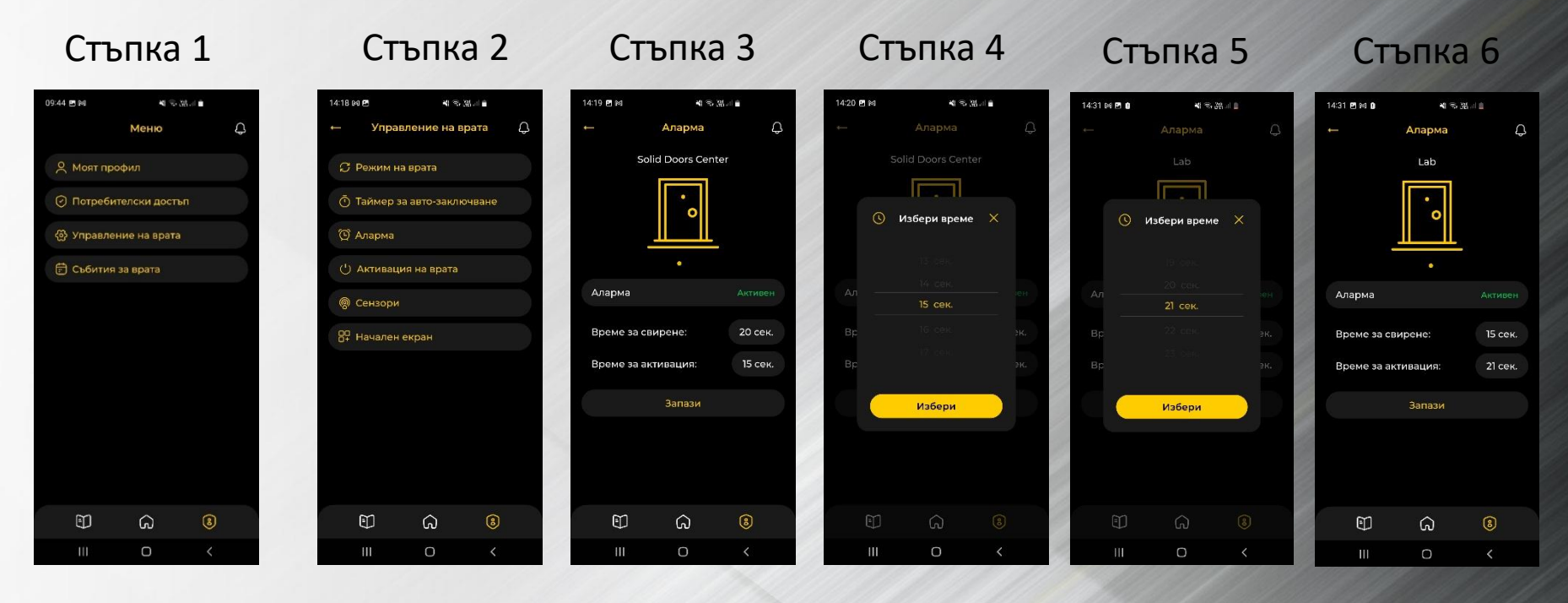

Главно меню ---> подменю Моят профил Управление на врата ---> подменю Аларма В аларма се задава време за свирене и време за активация ако алармата е активна

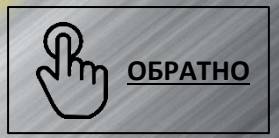

# Настройка режим на вратата

| Стъпка 1                    | Стъпка 2                                       | Стъпка 3                        |
|-----------------------------|------------------------------------------------|---------------------------------|
| 09:44 편에 백 등 성교 =<br>Меню Q | 14:18 ⋈ 면 ◀ 속 럾 ം ө<br>← Управление на врата Д | 14:19 в м ч ⊛<br>← Режим на вра |
| Я Моят профил               | 💭 Режим на врата                               | Solid Doors Cen                 |
| Потребителски достъп        |                                                | •                               |
| இ Управление на врата       | 🕲 Аларма                                       |                                 |
| 🖻 Събития за врата          | () Активация на врата                          | · / /                           |
|                             | 🛞 Сензори                                      | Автоматичен                     |
|                             | В₽ Начален екран                               | Ръчен                           |
|                             | /                                              | Запази                          |
|                             |                                                | 1944                            |
|                             |                                                | 11/1                            |
|                             |                                                |                                 |
|                             |                                                |                                 |
| E) G 😣                      | ê û (§                                         | D G                             |
| III O <                     | III O <                                        | III 0                           |

Главно меню ---> подменю Управление на врата

Управление на врата ---> подменю режим на врата

|   | 14:19 🖪 м | শাক              | 98. al 💼 |   |
|---|-----------|------------------|----------|---|
| 2 |           | Режим на вра     | га       | ¢ |
|   |           | Solid Doors Cent | er       |   |
|   |           | ·                |          |   |
| ģ | Автомат   | ичен             | C        | C |
|   | Ръчен     |                  | (        |   |
| 5 |           | Запази           |          |   |
|   |           |                  |          |   |
|   | Ð         | ۵                | 8        |   |
| 1 | Ш         | 0                | <        |   |

В режим на врата може да се сменя от ръчен на автоматичен и обратно

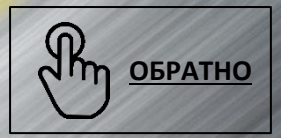

# Настройка таймер за автоматично заключване

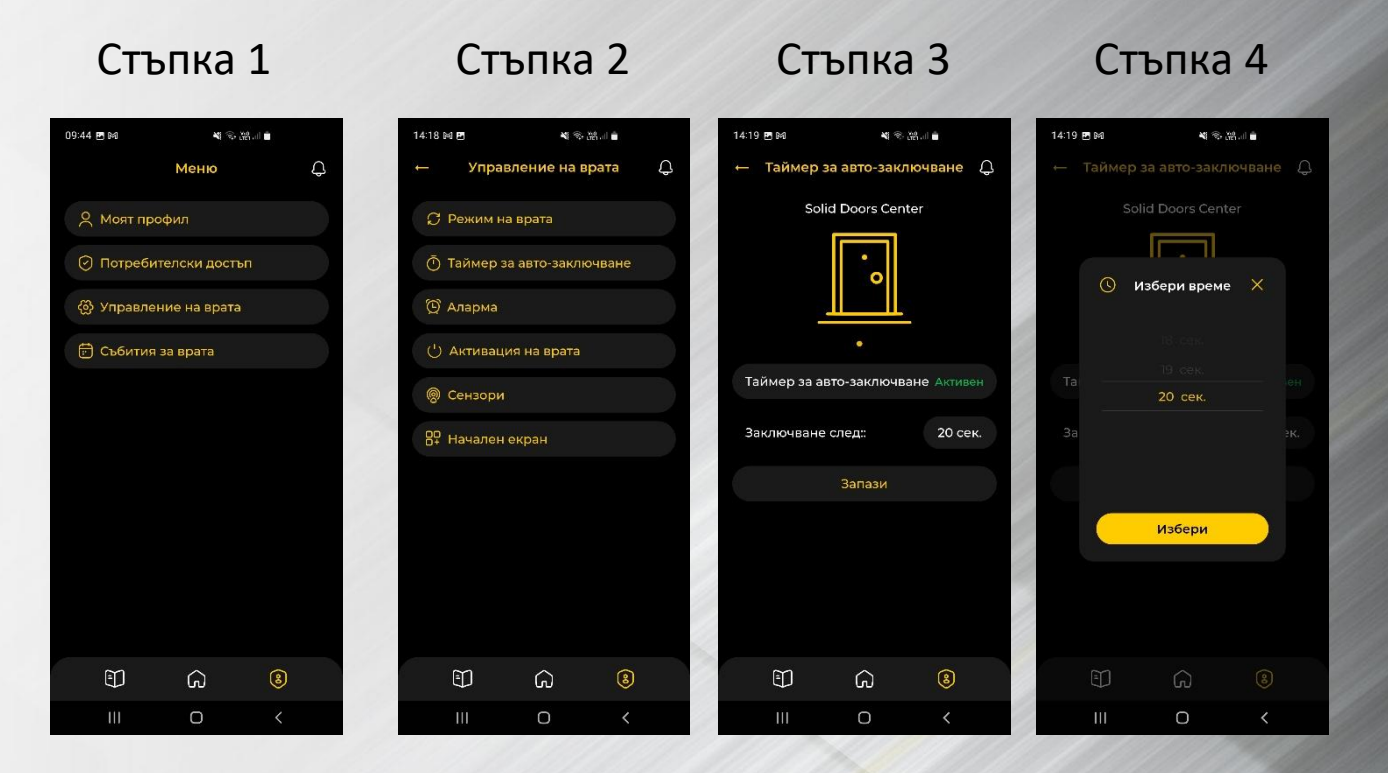

Главно меню ---> подменю Управление на врата Управление на врата ---> подменю Таймер за автозаключване В таймер на авто-заключване се задава време за самозаключване САМО ако вратата е в автоматичен режим

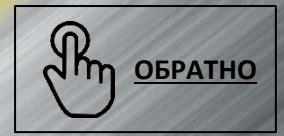

# Настройка сензори

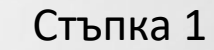

| 44 🖻 🕬    | ()<br>¥     | 38.4 B |   |   | 14:18 | DA 🖪    |           |
|-----------|-------------|--------|---|---|-------|---------|-----------|
|           | Меню        |        | ¢ |   | -     | Упра    | авление   |
| 🔍 Моят пр | офил        |        |   |   | S     | Режим і | на врата  |
| 🕑 Потреби | телски дост | ъп     |   |   | Ō     | Таймер  | за авто-  |
| 💮 Управле | ние на врат | a      |   |   | Ø     | Аларма  |           |
| 🛱 Събития | за врата    |        |   |   | C)    | Актива  | ция на вј |
|           |             |        |   |   | ୍ବ    | Сензори |           |
|           |             |        |   |   | 87    | Начален | н екран   |
|           |             |        |   |   |       |         |           |
|           |             |        |   |   |       |         |           |
|           |             |        |   |   | 1     |         |           |
|           |             |        |   |   | 2     |         |           |
|           |             |        |   |   |       |         |           |
| Ð         | S           | 8      |   |   |       | 9       | බ         |
|           | 0           |        |   | - |       | ш       | 0         |

Главно меню ---> подменю Управление на врата

| Управление | на |
|------------|----|
| врата>     |    |
| Сензори    |    |

Стъпка 2

S. 31.4 🗎

а врата

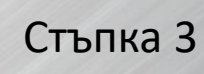

Сена Solid Doo

Ел.механична бра Механична брава Врата Резервно откл. (ная Сирена (казатноск) Бутон на вратата (ак Външна температ

4:20 🖪 M

#### Стъпка 4

| <b>N</b> S 33.4 <b>6</b> |   |     | 14:20 🖬 🍽 | *                   | 28. d 🗎 |
|--------------------------|---|-----|-----------|---------------------|---------|
| ри                       | Q |     |           | Сензори             | Q       |
| Center                   |   |     | Механич   | чна брава           |         |
|                          |   |     | Врата     |                     |         |
| 1                        |   |     | Резервно  | о откл. (неактирон) |         |
|                          |   | 199 | Сирена    |                     |         |
| а Откл                   |   |     | Бутон на  | вратата (активен)   |         |
|                          |   |     | Външна    | температура         |         |
|                          |   |     | Вътреши   | на температура      | 31.0 °C |
|                          |   | 1   | Напреже   | ение на батерия     |         |
|                          |   | 114 | Основно   | о напрежение        |         |
|                          |   |     |           | Запази              |         |
| oa 🛛                     |   | All |           |                     |         |
|                          | 8 |     | Ð         | ର                   | 8       |
|                          |   | 1   |           | 0                   |         |

Сензорите показват състоянието на вратата. Част от тях позволяват да се активират или деактивират чрез плъзгане на бутон

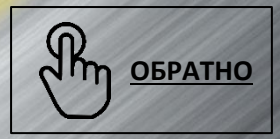

#### Смяна на врата – при повече от една врати

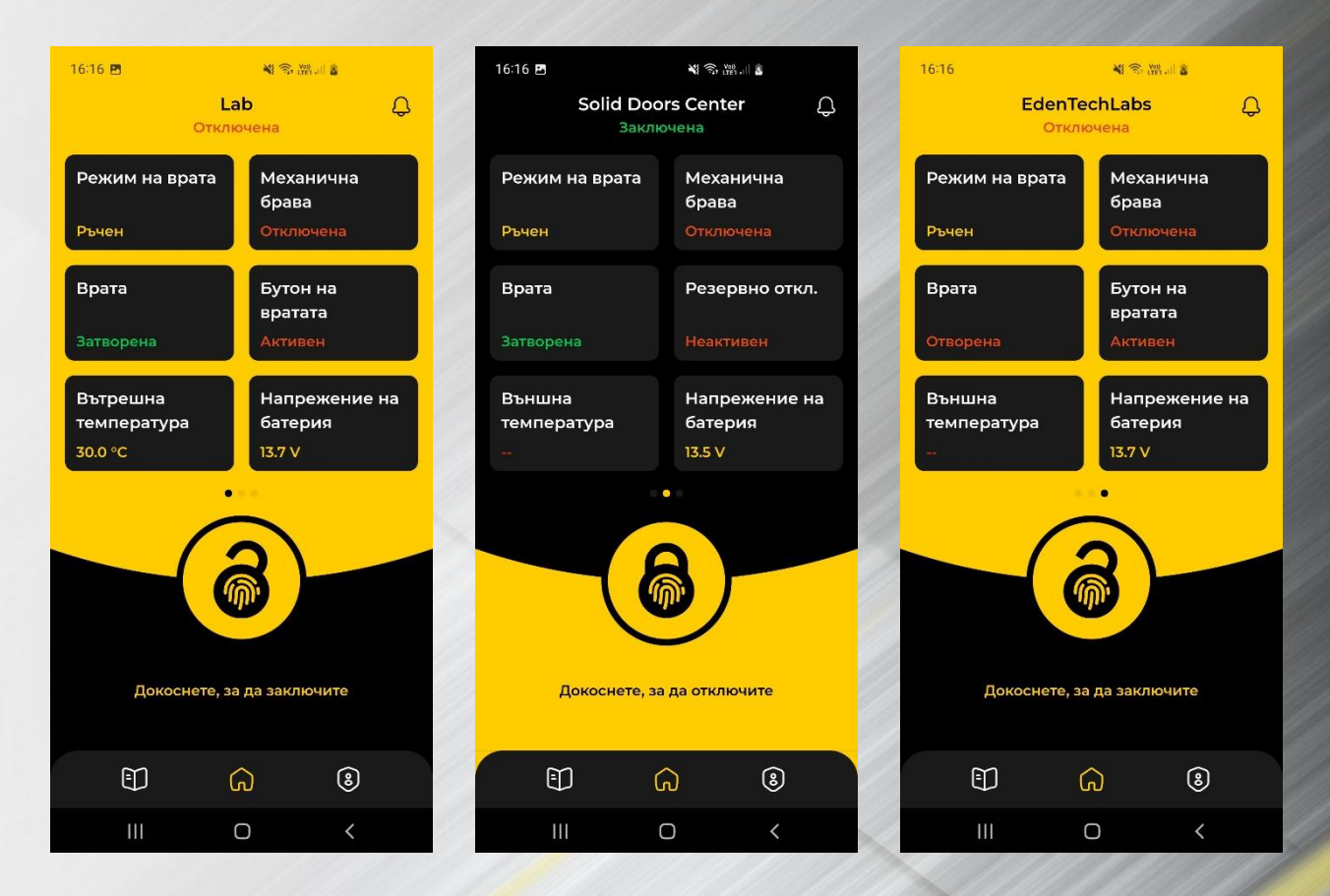

При повече от една регистрирана врата, смяната от една към друга е с плъзгане на екрана. Броят на вратите се вижда с брой точки в средата на екрана. Активната в момента врата е с различен цвят точка. Това важи за всички вътрешни менюта.

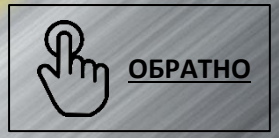

#### История на достъп, смяна на врата за история на достъп

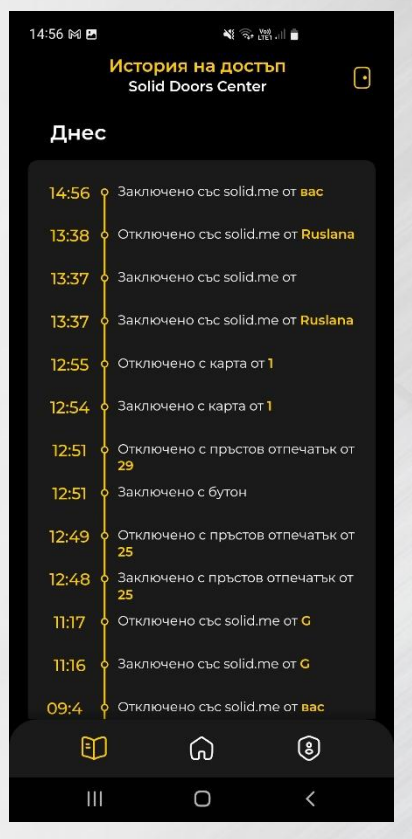

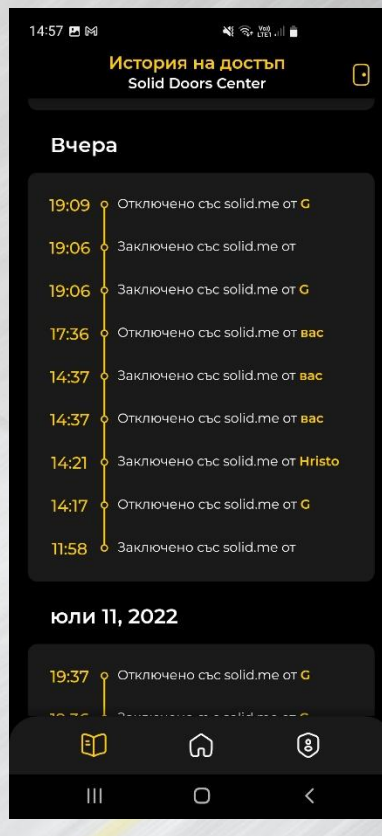

История за достъп до вратата в хронологичен ред

| 14:57 🖪 🕅    | <b>N</b> ?                      | Yeen .nli 💼            |   |  |  |  |  |  |
|--------------|---------------------------------|------------------------|---|--|--|--|--|--|
| Ист<br>Se    | ория на дос<br>olid Doors Cente | <mark>тЪП</mark><br>∋r | • |  |  |  |  |  |
|              |                                 |                        |   |  |  |  |  |  |
| Вчера        |                                 |                        |   |  |  |  |  |  |
|              |                                 |                        |   |  |  |  |  |  |
|              |                                 |                        |   |  |  |  |  |  |
| 19:06 ф Зак  |                                 |                        |   |  |  |  |  |  |
| , e          | 1збор на врат                   | ra                     |   |  |  |  |  |  |
|              | Lab                             |                        |   |  |  |  |  |  |
| Sc           | Solid Doors Center              |                        |   |  |  |  |  |  |
|              |                                 |                        |   |  |  |  |  |  |
|              |                                 |                        |   |  |  |  |  |  |
| юли 11, 2022 |                                 |                        |   |  |  |  |  |  |
|              |                                 |                        |   |  |  |  |  |  |
|              | G                               | ٢                      |   |  |  |  |  |  |
| ĤĹ           | 0                               | <                      |   |  |  |  |  |  |

Възможност за избор на друга врата от вратичката горе вдясно

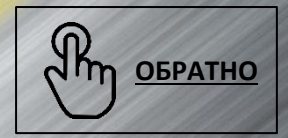

#### Събития за врата - филтри за достъп

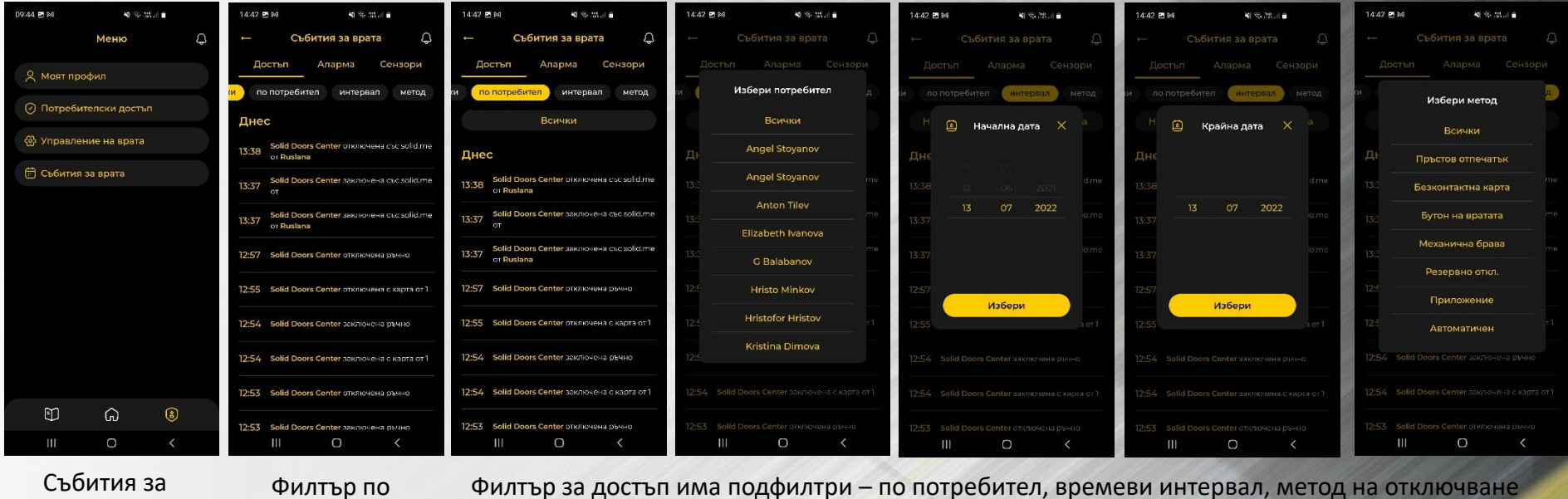

достъп, аларма и сензори

Филтър за достъп има подфилтри – по потребител, времеви интервал, метод на отключване

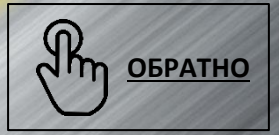

врата

#### Събития за врата - филтри за аларма и сензори

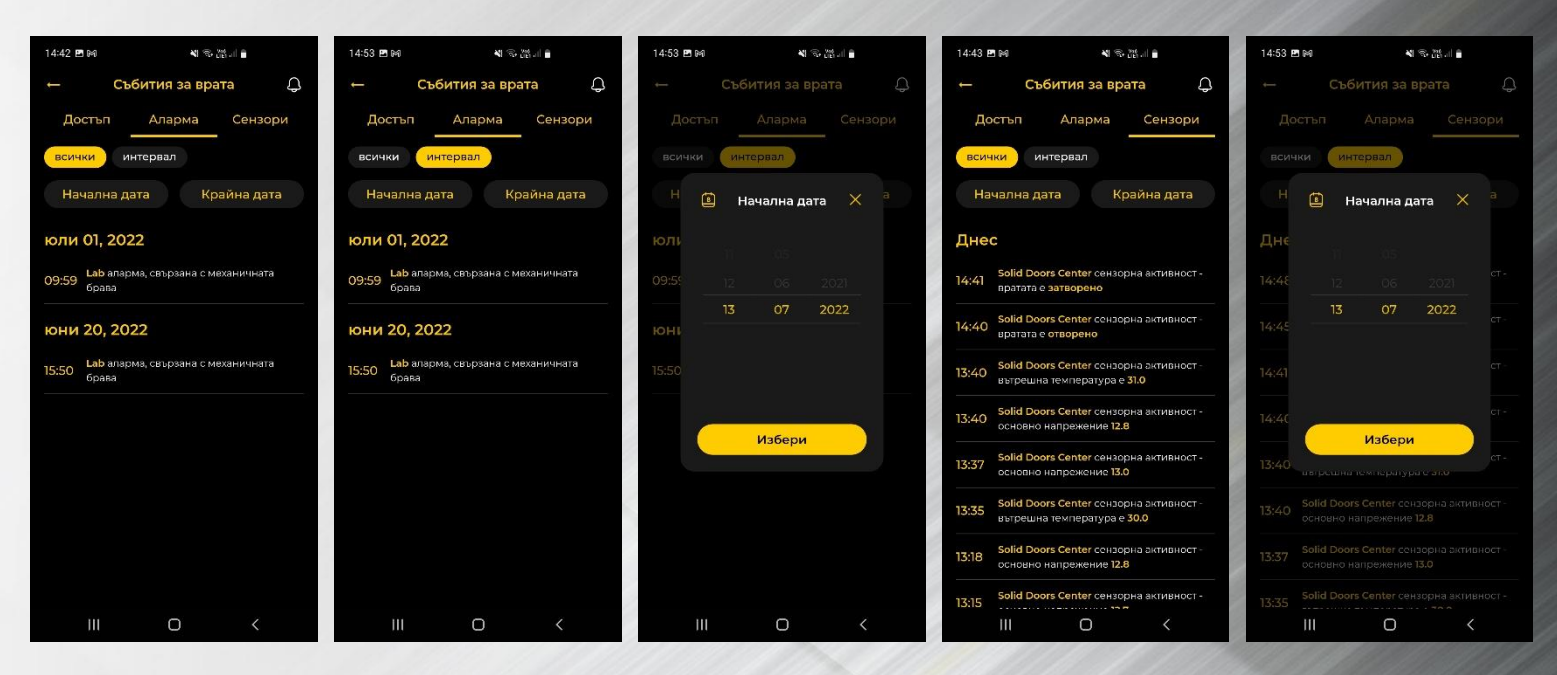

Филтри за аларма и сензори също имат подфилтри – по времеви интервал

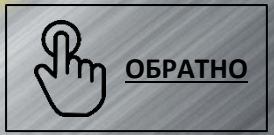

#### Отключване и заключване на врата

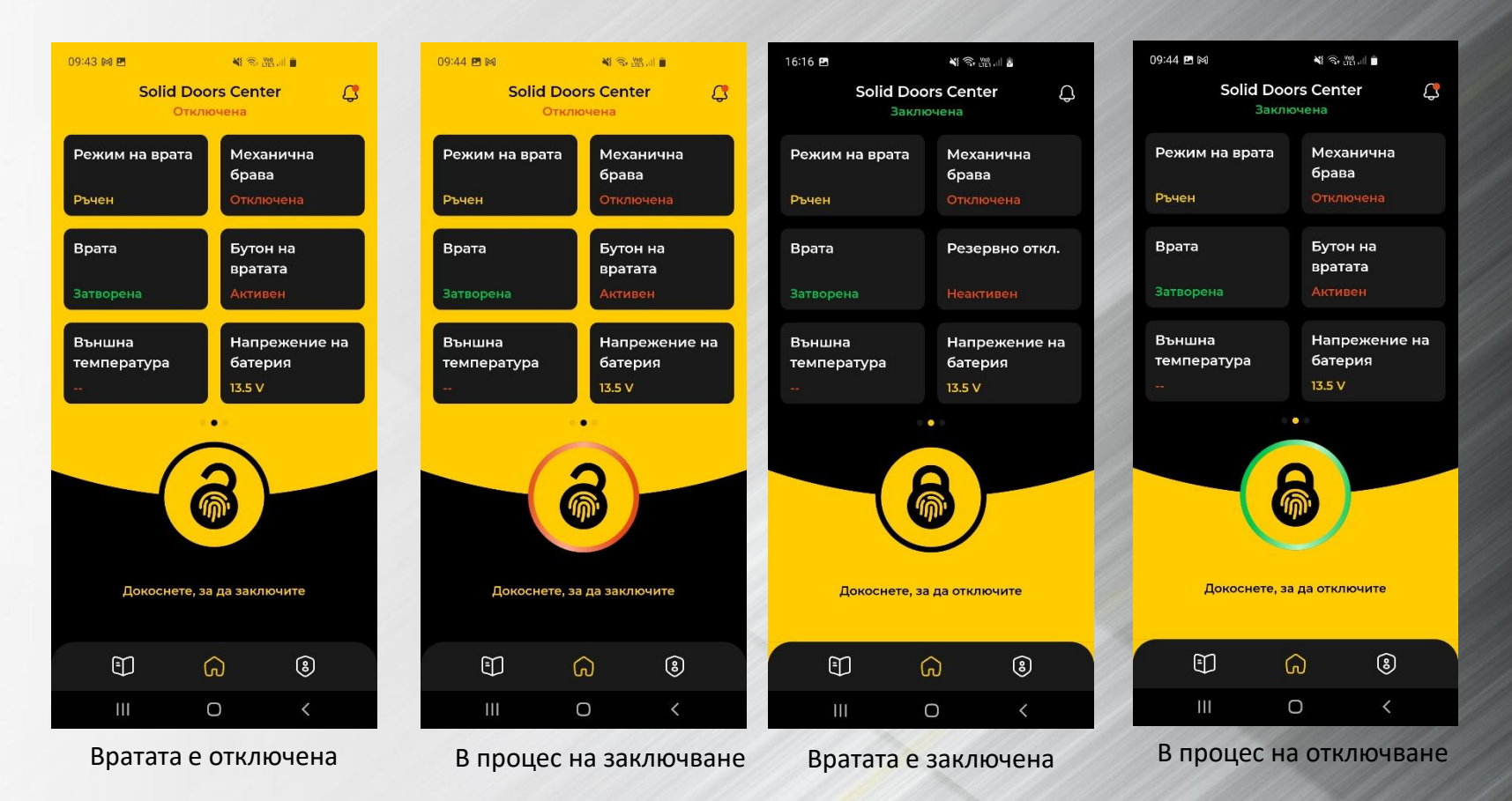

Отключване и заключване – с докосване на изображението за пръстов отпечатък. Статусът на вратата (отключена или заключена) е изписан под името на вратата в горната част на екрана. Цветът на фона също се променя със статуса на вратата.

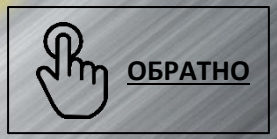

# Solid.